#### Le tableur

#### **Rappels**:

Les formules utilisées dans les tableurs **commencent** par le signe = Les cases d'un tableur sont appelées « **cellules** » et sont désignées par une **lettre suivie d'un nombre**. Quelques exemples de formules : =**SOMME(A1:A3)** pour calculer la somme de tous les nombres situés des cellules A1 jusqu'à A3. =**A1+A2+A3** permet d'obtenir le même résultat que ci-dessus. =**SOMME(A1;A3)** pour calculer la somme des nombres situés dans les cellules A1 et A3. =**A1+A3** permet d'obtenir le même résultat que ci-dessus. =**MOYENNE(A1:A3)** permet de calculer la moyenne des 3 nombres situés en A1, A2 et A3. =**(A1+A2+A3)/3** permet d'obtenir le même résultat que ci-dessus. =**MOYENNE(A1:A3)** permet d'obtenir le même résultat que ci-dessus. =**MOYENNE(A1:A3)** permet de calculer la moyenne des 3 nombres situés en A1, A2 et A3. =**(A1+A2+A3)/3** permet d'obtenir le même résultat que ci-dessus. =**B1\*B4** permet de calculer le produit des nombres situés dans les cellules B1 et B4. =**B1\*B1** permet de calculer le carré du nombre situé dans la cellule B1.

#### Activité 1 Diagrammes

1. Benoît vend des bougies sur un marché. À l'aide d'un tableur, il crée un tableau dans lequel il indique le nombre de bougies vendues chaque demi-journée et souhaite calculer les totaux par jour, ainsi que le total, par demi-journée, sur la semaine. Recopier et compléter le tableau à l'aide de formules.

| B2 |            | - 15  | Σ =   | 15       |       |          |        |          |       |   |
|----|------------|-------|-------|----------|-------|----------|--------|----------|-------|---|
|    | A          | В     | С     | D        | E     | F        | G      | н        | I     | T |
| 1  |            | lundi | mardi | mercredi | jeudi | vendredi | samedi | dimanche | Total | T |
| 2  | Matin      | 15    | 20    | 10       | 30    | 20       | 4      | 5        |       | T |
| 3  | Après-midi | 8     | 14    | 5        | 17    | 5        | 10     | 8        |       | T |
| 4  | Total      |       |       |          |       |          |        |          |       | T |

2. Les cellules du tableur peuvent être mise en forme (police et effets de caractère, couleurs, etc). Mettre en forme le tableau précédent afin de différentier les catégories de cellules (titres, nombres, formules, etc).

3. Pour créer un diagramme, il faut d'abords sélectionner la plage de données à représenter (ainsi que les titres éventuellement) puis cliquer sur l'icône (**diagramme**) afin d'ouvrir la fenêtre de création de diagramme qui permet de choisir les options de la représentation. Sélectionner les cellules de A1 à H3 puis reproduire les diagrammes suivants (il faudra refaire la manipulation pour chaque diagramme) :

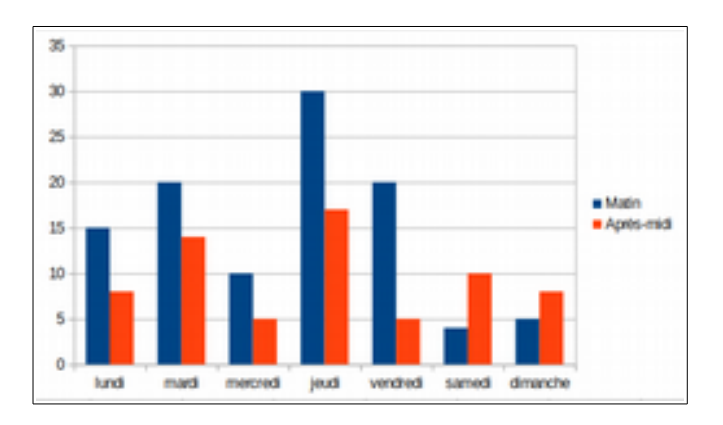

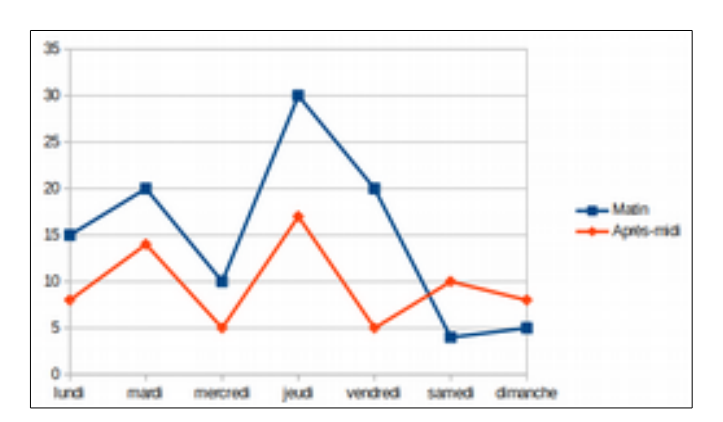

Activités 1/10

#### Activité 2 Tri

**1.** Reproduire et compléter un tableau similaire à celui ci-dessous avec les noms, prénoms et genre de 10 camarades :

|   | Α        | B        | С     |
|---|----------|----------|-------|
| 1 | Nom      | Prénom   | Genre |
| 2 | Menvussa | Gérard   | M     |
| 3 | Tar      | Guy      | M     |
| 4 | Tattine  | Sarah    | F     |
| 5 | Vière    | Marie    | F     |
| 6 | Pacesoir | Zinedine | M     |

| Pour trier des lignes :                                                                                                    |
|----------------------------------------------------------------------------------------------------|
| <ul> <li>- Il faut d'abords sélectionner les lignes à trier (ici : 2 à<br/>11) en cliquant sur les numéros de lignes.</li> </ul> |

- Dans le menu « données », cliquer sur « Trier... » afin d'ouvrir la fenêtre de configuration du tri.

- Il faut ensuite décider quelle colonne servira pour le tri ainsi que l'ordre à utiliser (croissant ou décroissant).

2. Trier la liste dans l'ordre alphabétique des noms de famille.

**3.** Trier la liste dans l'ordre alphabétique décroissant des prénoms.

4. Trier la liste dans l'ordre alphabétique des noms de famille mais en regroupant les filles ensemble et les garçons ensemble.

### Activité 3 Formule et programme de calcul

On propose le programme de calcul suivant :

Choisir un nombre Soustraire 6 Calculer le carré du résultat obtenu Annoncer le résultat final

1. Reproduire et compléter le tableau suivant afin de calculer le résultat final pour chaque nombre de départ :

| B2 | •                     | 🗲 Σ =               | Rappel :                                                                                     |
|----|-----------------------|---------------------|----------------------------------------------------------------------------------------------|
| 1  | A<br>Nombre de départ | B<br>Résultat final | Le tableur dispose d'une fonctionnalité permettant de recopier, en l'adaptant, une formule : |
| 2  | -3                    |                     |                                                                                              |
| 3  | -2                    |                     | - Sélectionner la cellule contenant la formule à recopier                                    |
| 4  | -1                    |                     |                                                                                              |
| 5  | 0                     |                     |                                                                                              |
| 6  | 1                     |                     | - Positionner le pointeur de la souris dans le coin en bas à droite de                       |
| 7  | 2                     |                     | la cellule (une croix apparaît).                                                             |
| 8  | 3                     |                     |                                                                                              |
| 9  | 4                     |                     | - Cliquer et en maintenant enfoncé le bouton de la souris, glisser                           |
| 10 | 5                     |                     | afin de sélectionner les cellules voulues puis relâcher le bouton.                           |

2. Utiliser le tableur afin de déterminer les deux nombres de départ donnant un résultat égal à 144.

3. Utiliser le tableur afin de déterminer un nombre de départ donnant un résultat égal à 10.

## Mission n°1 :

Dans le menu « Données », créer une variable et la nommer « nombre ».

Les variables servent à stocker une information (un nombre ou un texte) et à l'utiliser en se servant du nom choisi.

Écrire le script ci-contre puis l'executer.

| quand   | est cliqué                                          |
|---------|-----------------------------------------------------|
| demand  | r Je dois compter à partir de combien ? et attendre |
| mettre  | ombre à réponse                                     |
| répéter | 10 fois                                             |
| dire    | regroupe le nombre est (nombre) pendant 📀 secondes  |
| mettr   | nombre 🔻 à (nombre) + (1)                           |
|         |                                                     |

#### **Objectif à réaliser :**

Faire compter le chat à l'envers.

### **Mission n°2 :**

Dans le menu « Données », créer deux listes nommées « sujets » et « adjectifs » ainsi que deux variables nommées « mot1 » et « mot2 ».

Les listes servent à stocker une série d'informations (nombres ou textes) et à les utiliser en se servant de leur numéro dans la liste.

Écrire le script ci-contre et l'executer :

#### **Objectif à réaliser :**

Modifier le programme pour obtenir des phrases complètes.

| quand 🍋 est cliqué                                          |   |
|-------------------------------------------------------------|---|
| supprimer l'élément (touty) de la liste sujets -            |   |
| supprimer l'élément touty de la liste adjectifs             |   |
| ajouter le chat à sujets - in contraction de la contraction |   |
| ajouter le chien à sujets -                                 |   |
| ajouter le poisson à sujets -                               |   |
| ajouter noir à adjectifs -                                  |   |
| ajouter blanc a adjectifs -                                 |   |
| ajouter rouge à adjectifs -                                 |   |
| répéter indéfiniment                                        |   |
| mettre moti - à élément au hasard de sujets -               |   |
| mettre mot2 v à élément au hasardv de adjectifs v           |   |
| penser à regroupe mot1 mot2) pendant 2 secondes             |   |
|                                                             | 1 |

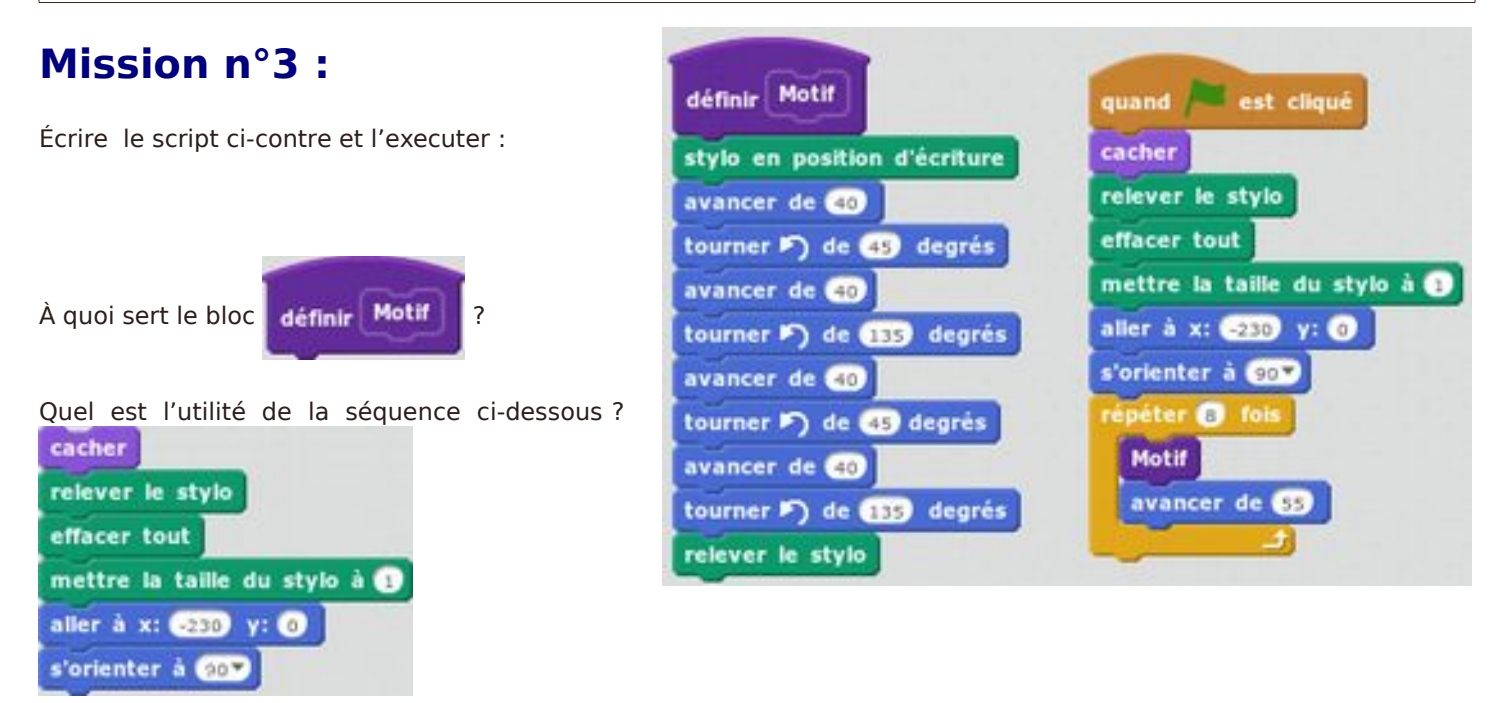

Objectifs à réaliser : Modifier le programme pour obtenir les figures suivantes :

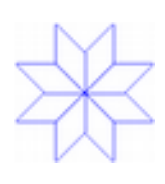

## Mission n°4 :

Réaliser un programme demandant un nombre et récitant sa table (de 0 à 20).

## Mission n°5 :

Réaliser un jeu pour tester la connaissance des tables de multiplication : il devra choisir 2 nombres au hasard, poser la question et vérifier si la réponse est correcte.

## S'entraîner pour le brevet : Sujet juin 2017 (métropole)

On donne le programme suivant qui permet de tracer plusieurs triangles équilatéraux de tailles différentes.

Ce programme comporte une variable nommée « côté ». Les longueurs sont données en pixels.

On rappelle que l'instruction s'orienter à 90 signifie que l'on se dirige vers la droite.

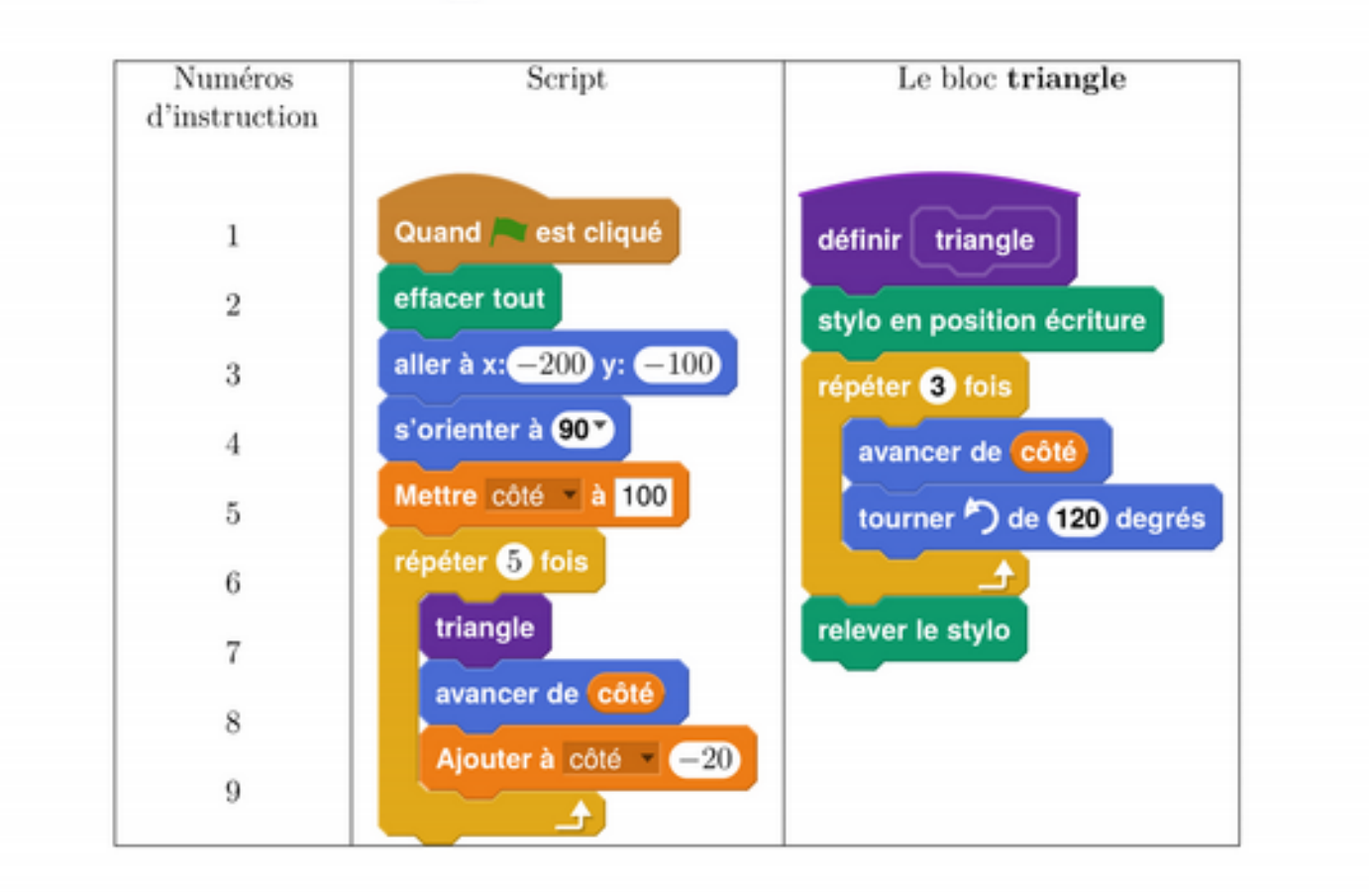

- Quelles sont les coordonnées du point de départ du tracé?
- 2. Combien de triangles sont dessinés par le script?
- 3. (a) Quelle est la longueur (en pixels) du côté du deuxième triangle tracé?
  - (b) Tracer à main levée l'allure de la figure obtenue quand on exécute ce script.
- On modifie le script initial pour obtenir la figure ci-contre.

Indiquer le numéro d'une instruction du script après laquelle on peut placer l'instruction

pour obtenir cette

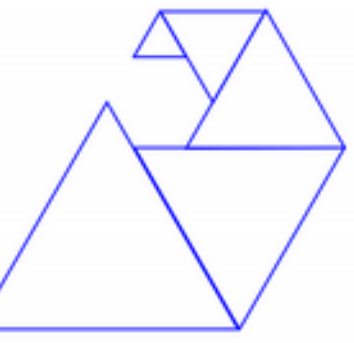

nouvelle figure.

tourner 🏷 de 60 degrés

Activités 5/10

### S'entraîner pour le brevet : Sujet septembre 2017 (métropole)

Voici trois figures différentes, aucune n'est à l'échelle indiquée dans l'exercice :

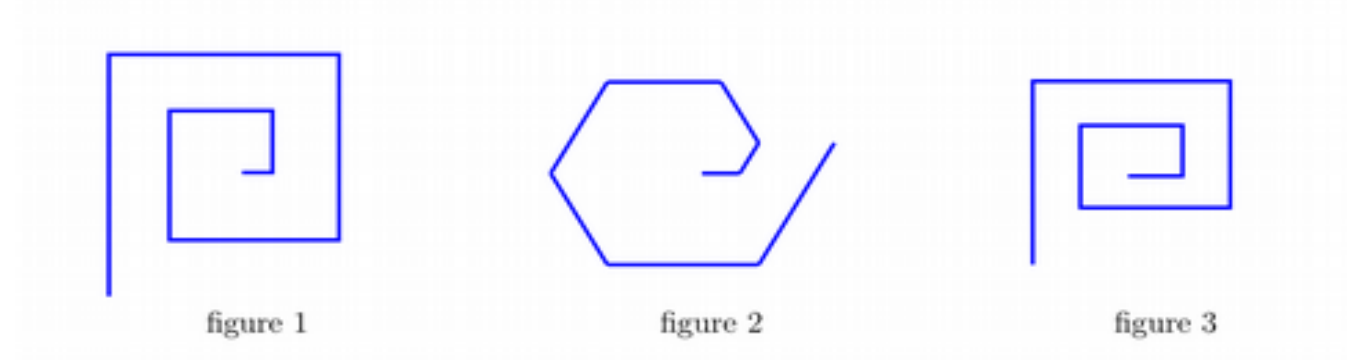

Le programme ci-dessous contient une variable nommée « longueur ».

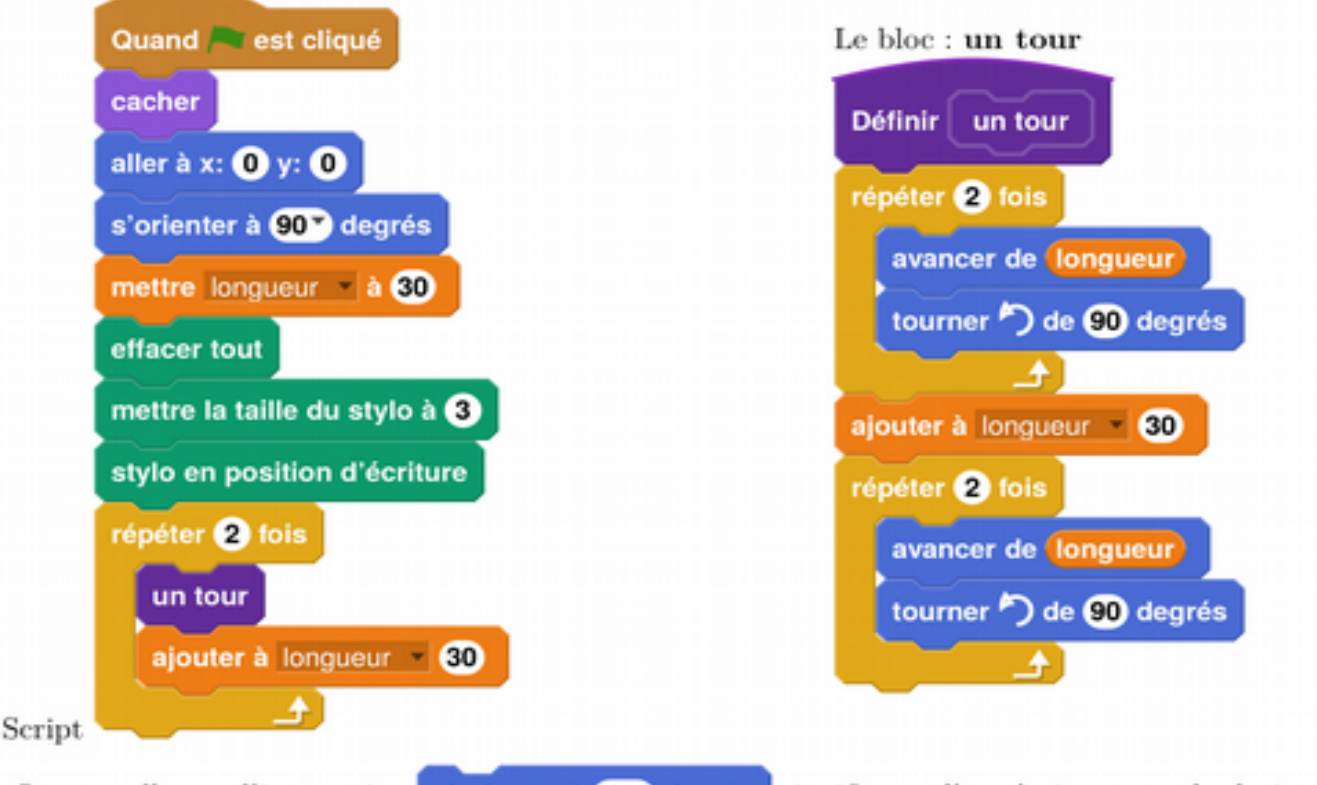

On rappelle que l'instruction s'orienter à 90 degrés signifie que l'on s'oriente vers la droite avec le stylo.

- (a) Dessiner la figure obtenue avec le bloc « un tour » donné dans le cadre de droite ci-dessus, pour une longueur de départ égale à 30, étant orienté vers la droite avec le stylo, en début de tracé. On prendra 1 cm pour 30 unités de longueur, c'est-à-dire 30 pixels.
  - (b) Comment est-on orienté avec le stylo après ce tracé ? (aucune justification n'est demandée)
- 2. Laquelle des figures 1 ou 3 le programme ci-dessus permet-il d'obtenir ? Justifier votre réponse.
- 3. Quelle modification faut-il apporter au bloc « un tour » pour obtenir la figure 2 ci-dessus?

#### S'entraîner pour le brevet :

Simon travaille sur un programme. Voici des copies de son écran :

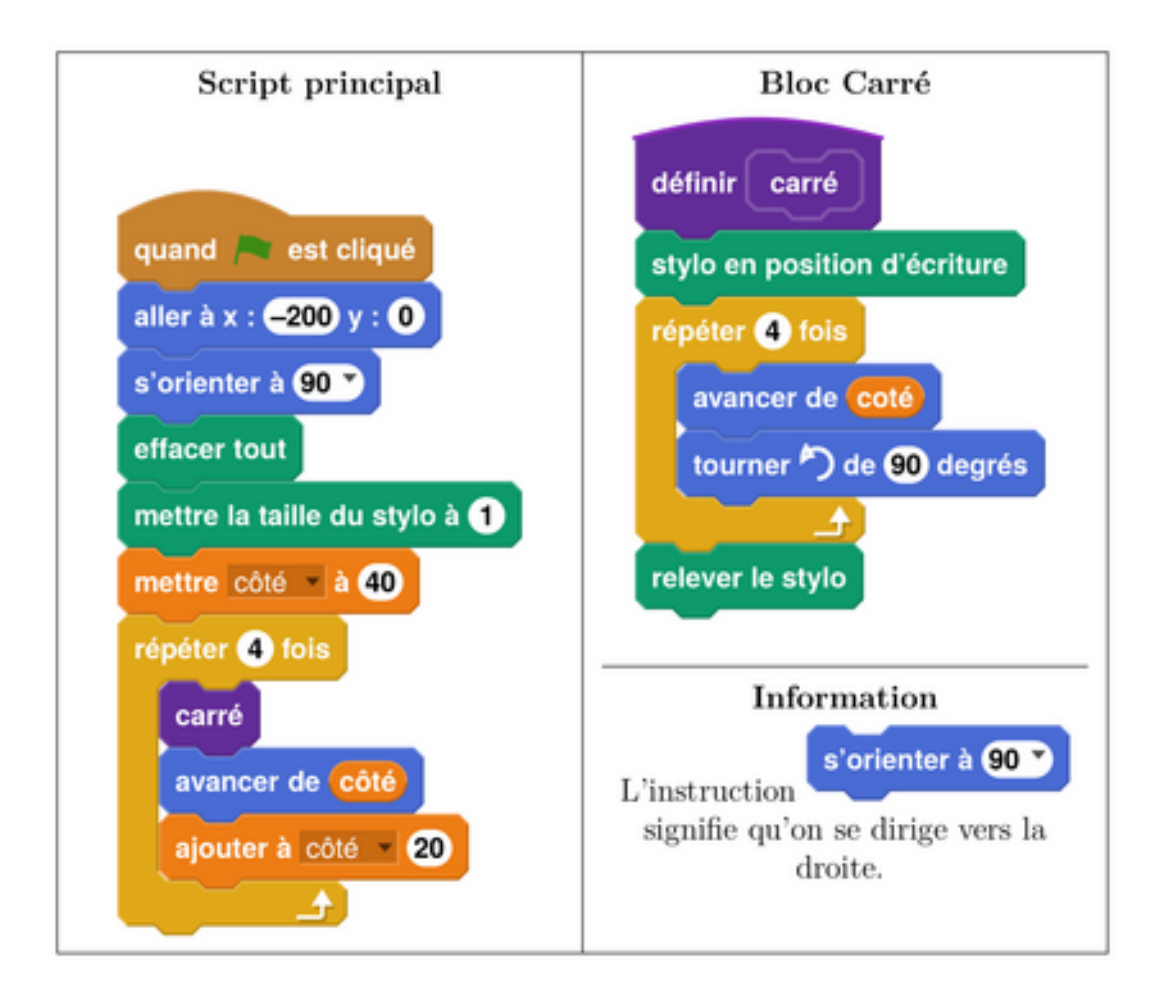

- 1. Il obtient le dessin ci-contre.
  - (a) D'après le script principal, quelle est la longueur du côté du plus petit carré dessiné?
  - (b) D'après le script principal, quelle est la longueur du côté du plus grand carré dessiné?

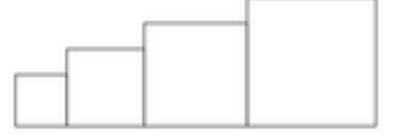

2. Dans le script principal, où peut-on insérer l'ins-

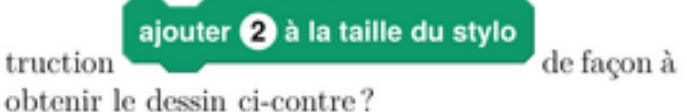

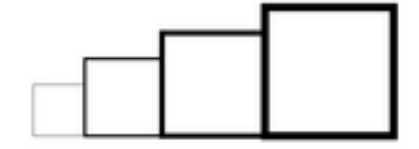

 On modifie maintenant le script principal pour obtenir celui qui est présenté ci-contre :

Parmi les dessins ci-dessous, lequel obtient-on?

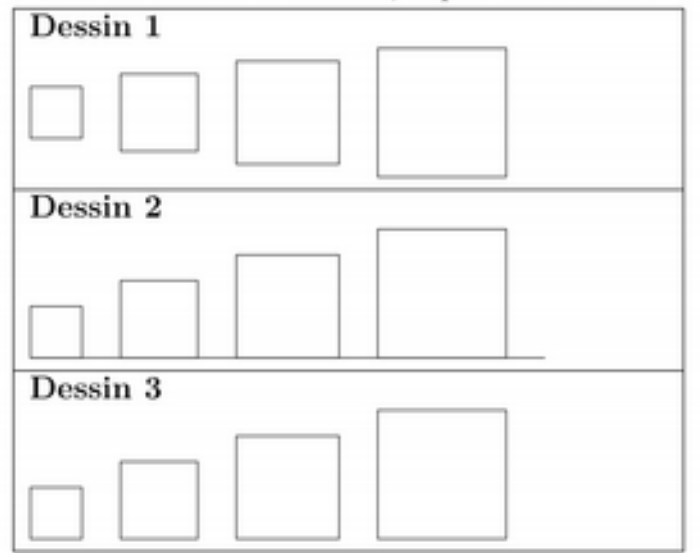

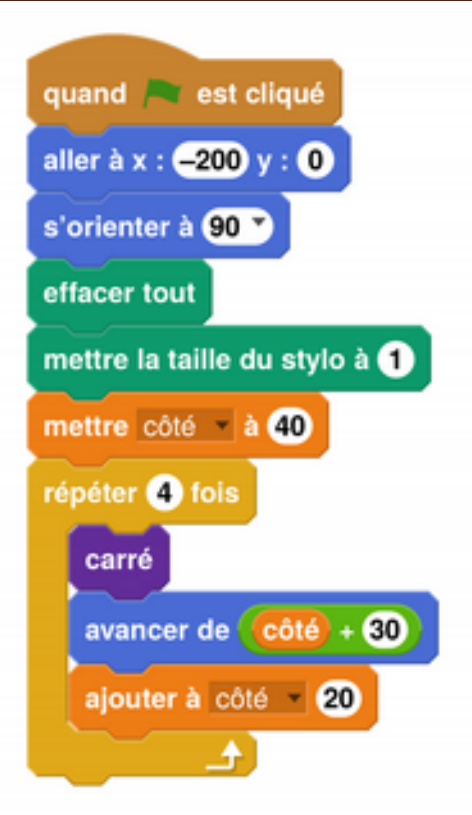

#### Pour rappel : le bloc carré

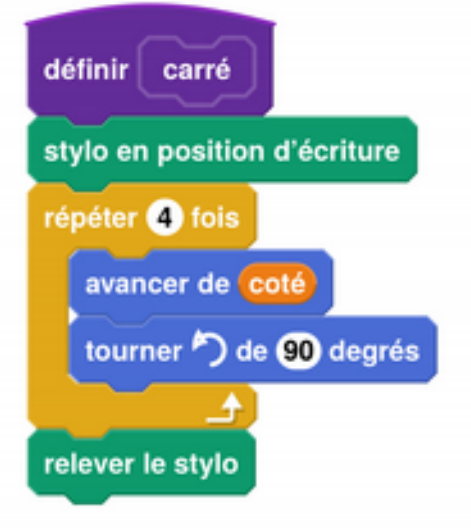

## S'entraîner pour le brevet :

On considère le programme de calcul cicontre dans lequel x, Étape 1, Étape 2 et Résultat sont quatre variables.

| Etape 1                                               |  |
|-------------------------------------------------------|--|
| Etape 2                                               |  |
| 🖉 Résultat                                            |  |
| 2 🖸                                                   |  |
|                                                       |  |
| quand rest cliqué                                     |  |
| demander Choisis un nombre. et attendre               |  |
| mettre 🛪 à <b>réponse</b>                             |  |
| dire Je multiplie le nombre par 6. pendant 2 secondes |  |
| mettre Etapo 1 - à 🕑 • 🗙                              |  |
| dire J'ajoute 10 au résultat. pendant 2 secondes      |  |
| mettre Etspe 2 * à Etape 1 + 10                       |  |
| dire Je divise le résultat par 2. pendant 2 secondes  |  |
| mettre Résultat à Etape 2 / 2                         |  |
| dire regroupe Jobtiens finalement Résultat            |  |

- (a) Julie a fait fonctionner ce programme en choisissant le nombre 5. Vérifier que ce qui est dit à la fin est : « J'obtiens finalement 20 ».
  - (b) Que dit le programme si Julie le fait fonctionner en choisissant au départ le nombre 7?
- Julie fait fonctionner le programme, et ce qui est dit à la fin est : « J'obtiens finalement 8 ». Quel nombre Julie a-t-elle choisi au départ?
- 3. Si l'on appelle x le nombre choisi au départ, écrire en fonction de x l'expression obtenue à la fin du programme, puis réduire cette expression autant que possible.
- 4. Maxime utilise le programme de calcul ci-dessous :

| • | Choisir un nombre. |  |
|---|--------------------|--|
| • | Lui ajouter 2      |  |

Multiplier le résultat par 5

Peut-on choisir un nombre pour lequel le résultat obtenu par Maxime est le même que celui obtenu par Julie?

## S'entraîner pour le brevet :

Voici un script saisi par Alice dans un logiciel d'algorithmique.

| quand 🦰    | est clique?                                         |
|------------|-----------------------------------------------------|
| demande    | Choisissez un nombre? et attendre                   |
| envoyer à  | tous (le nombre a été saisi)                        |
| mettre (N  | ombre) a ? (réponse)                                |
| mettre (R  | ésultat 1) a ? (2* Nombre) +3                       |
| mettre R   | ésultat 1) a ? (Résultat 1) * Résultat 1)           |
| dire regro | upe le résultat 1 est Résultat 1 pendant 2 secondes |
|            |                                                     |
| quand je   | reçois le nombre a été saisi                        |
| mettre (R  | ésultat 2) a ? (Nombre)* Nombre                     |
| mettre (R  | ésultat 2) a ? (Résultat 2)*(4)                     |
| mettre (R  | ésultat 2) a ? (Résultat 2) + 12 * Nombre)          |
| mettre (R  | ésultat 2) a ? (Résultat 2) + 9                     |
| attendre   | 3 seconde                                           |
| dire regro | upe le résultat 2 est Résultat 2                    |

- Alice a choisi 3 comme nombre, calculer les valeurs de Résultat 1 et de Résultat 2? Justifier en faisant apparaître les calculs réalisés.
- 2. Généralisation
  - (a) En appelant x le nombre choisi dans l'algorithme, donner une expression littérale traduisant la première partie de l'algorithme correspondant à Résultat 1.
  - (b) En appelant x le nombre choisi dans l'algorithme, donner une expression littérale traduisant la deuxième partie de l'algorithme correspondant à Résultat 2.
  - (c) Trouver le ou les nombres choisis par Alice qui correspondent au résultat affiché ci-dessous.

Résultat 2 9